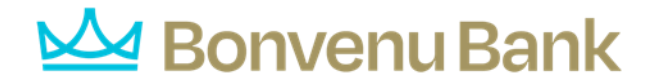

## **First Time Login Instructions**

Step 1. Enter your current Username & Password.

| User Name             |  |
|-----------------------|--|
|                       |  |
| Password              |  |
| Show                  |  |
| Remember me           |  |
| Log In                |  |
| Forgot your password? |  |

Step 2. Only **ACH & Wire** customers will be prompted to enter **VIP Tokens** (non-token users will skip Step 2). In the top field enter the initial **Security Code** that generates. Allow a **second Security Code** to generate and enter it in the second field, then click **Submit.** 

| _                            |      |   |
|------------------------------|------|---|
|                              |      |   |
| Bonven                       | u    |   |
| BANK                         |      | _ |
| Enter your Secure Access Cod | le   |   |
| Enter Security Token         | Show |   |
|                              |      |   |
| Enter Second Verisign Token  | Show |   |
|                              |      |   |

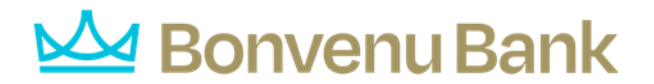

Step 3. Enter your new password, then enter it again to confirm. Pay attention to the password requirements: password needs to be *at least 10 characters*.

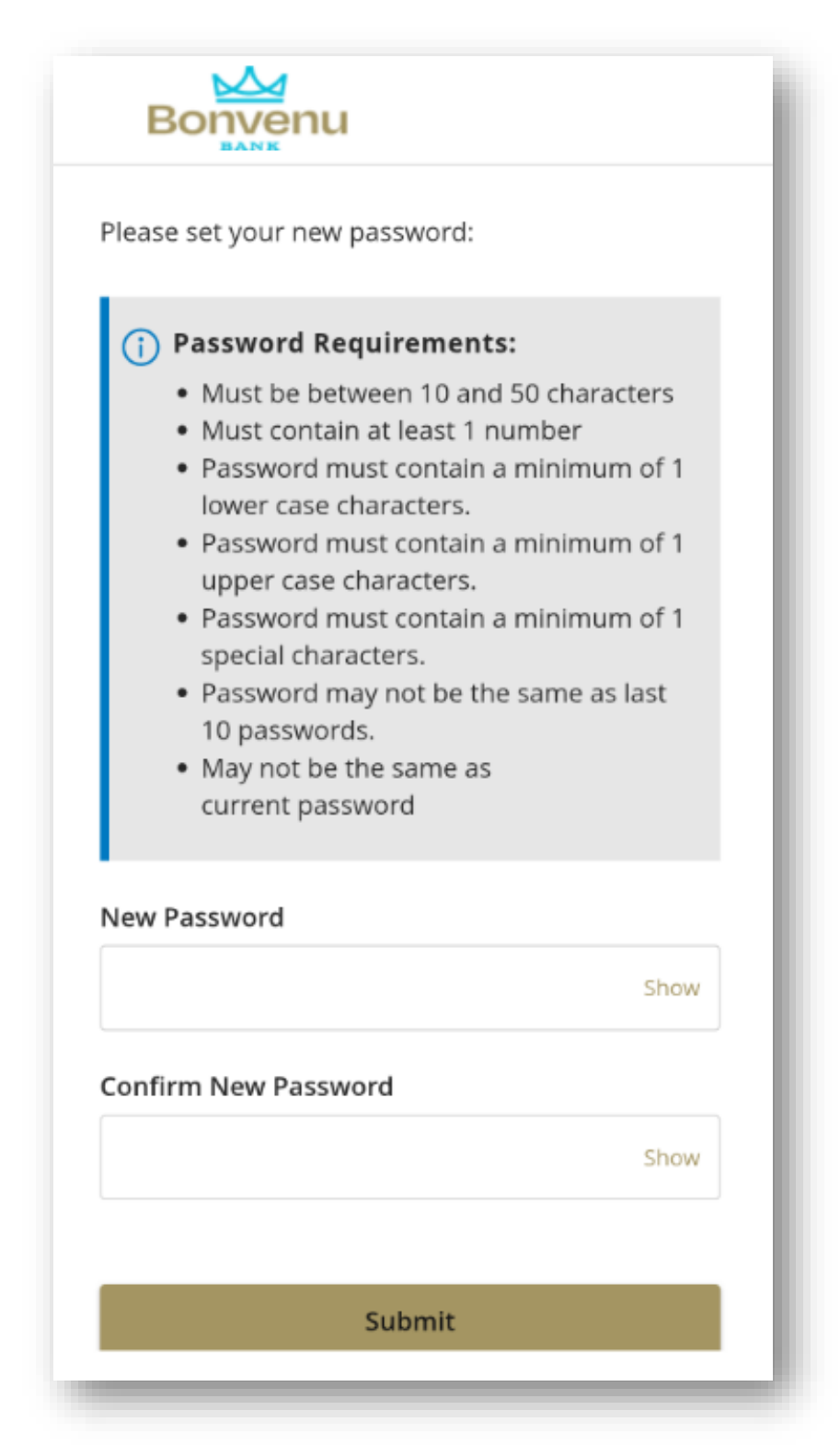

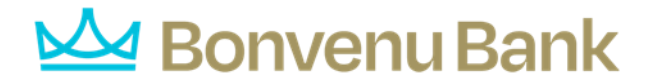

## Step 4. Business User will be prompted to accept two disclosures shown below:

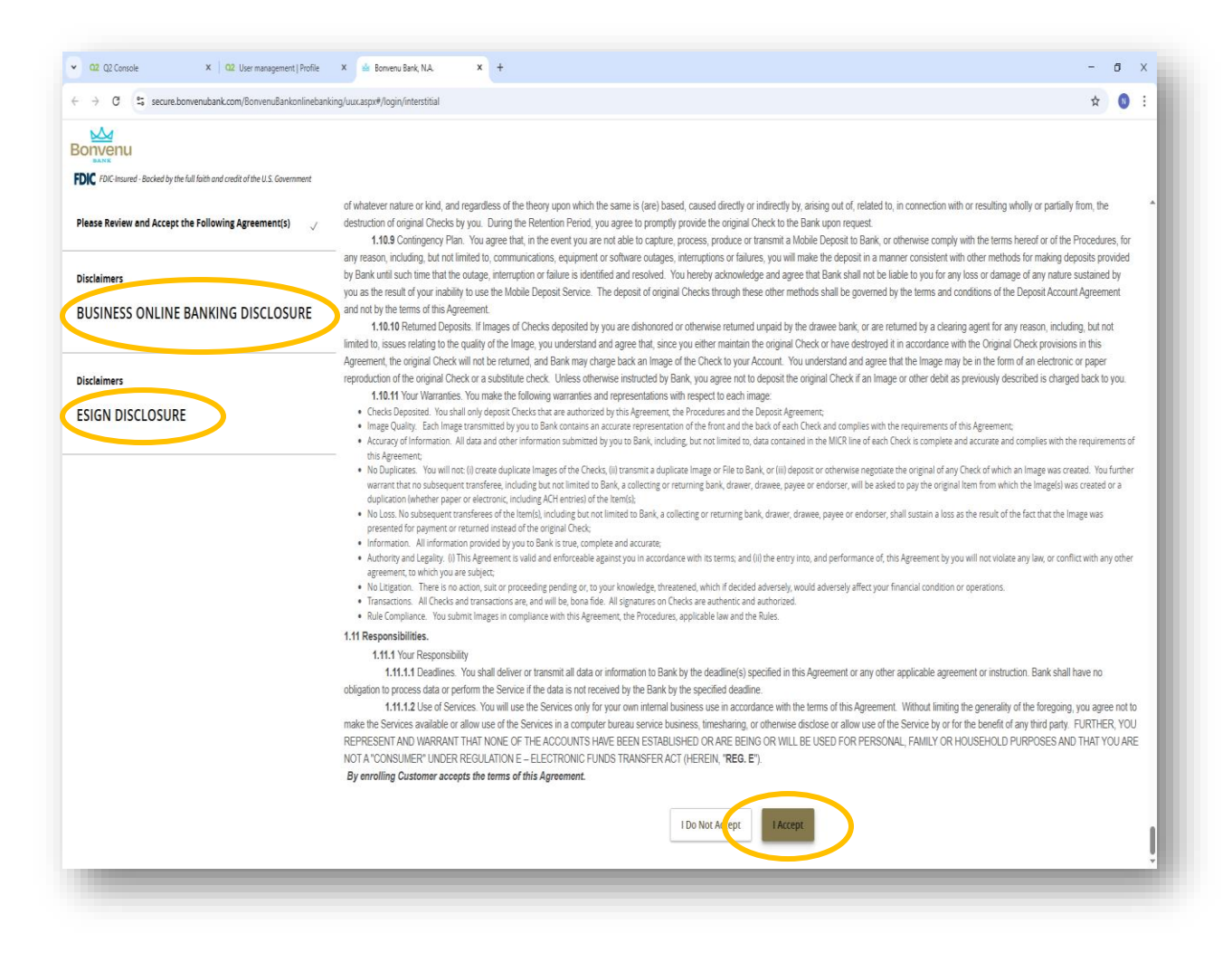

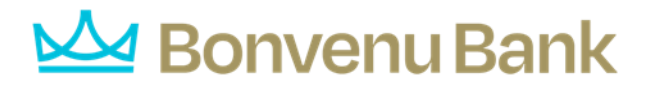

## Step 5. Select View All Accounts.

| EDIC FDIC-Insured - Backed by the full faith and credit of the U.S. Government<br>Click an account tile to view details and transaction history. |   |
|----------------------------------------------------------------------------------------------------|---|
| Home         Transfers & Payments         Business Banking         Services         Settings         Messages         Log Off                    |   |
| Home                                                                                                    | ¢ |
| <text><text><text><image/></text></text></text>                                                                                                  |   |

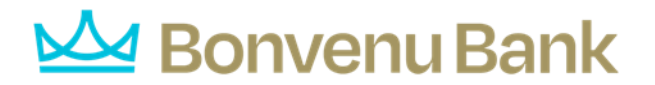

Step 6. Click the **star** beside the accounts you would like to prioritize. You can select up to 20 accounts to appear on the home screen going forward.

| DIC FDIC-Insured - Backed by the f       | uil faith and credit of the U.S. Government          | Good Aft                     | ernoon, Nicole Reddy       |
|------------------------------------------|------------------------------------------------------|------------------------------|----------------------------|
| me Transfers & Payments All accounts - 2 | Business Banking Services Settings Messages Log Off  |                              |                            |
| + Create group                           | Filter all accounts: A Priority Sorred by: Default V |                              | ¢                          |
| Accounts - 2                             | Personal ops Account                                 | Available Balance<br>\$26.49 | Current Balance<br>\$26.49 |
|                                          | 없 WORKSTYLE SMALL BUSINESS<br>4398                   | Available Balance<br>\$21.05 | Current Balance<br>\$21.05 |
|                                          |                                                      |                              |                            |
|                                          |                                                      |                              |                            |

| Click an account tile to view details and transaction history.                                                                                           |                                                 |                                                                                                    | ×                                                                                               |
|----------------------------------------------------------------------------------------------------|-------------------------------------------------|----------------------------------------------------------------------------------------------------|-------------------------------------------------------------------------------------------------|
| lome Transfers & Payments Business Bar                                                                                                    | 34)<br>Iking Services Settings Messages Log Off |                                                                                                    |                                                                                                 |
| Home<br>PRIORITY ACCOUNTS<br>View all<br>Available: \$26.49 ①<br>Current: \$26.49 ①<br>Personal Ops Account 1474<br>Available Balance<br>Current Balance | :<br>\$26.49<br>\$26.49<br>View all accounts    | Transfer Money Net Avorable Avorable A | w i<br>i<br>eport i<br>eports<br>SINS ^<br>)<br>Hogins<br>users<br>DN ^<br>i<br>Online Activity |